| SYMPHONY – PRE-REG TRIAGE and MERGING RECORDS                                                              |                                                                                                    |  |
|----------------------------------------------------------------------------------------------------|----------------------------------------------------------------------------------------------------|--|
| The Pre-Reg Triage function enables you to record that a patient has arrived or is                         |                                                                                                    |  |
| Click on <b>Pre-Reg Triage</b> in the <b>Next Action</b> menu.                                             | The <b>Create Attendance</b> screen may display to enable you to choose the appropriate A&E department.                                                                                                    |  |
|                                                                                                    | Se Pre-Reg Triage — — X                                                                                                    |  |
|                                                                                                    | which the Patient will<br>attend or re-attend.                                                                                                    |  |
|                                                                                                    | New Princess Royal Episode     New Royal Sussex Episode                                                                                                    |  |
|                                                                                                    | Cancel <back< th="">     Next&gt;     Finish</back<>                                                                                                    |  |
|                                                                                                    | Dependant on your user profile, you may not see this screen.                                                                                                    |  |
| Select a new episode for the<br>correct hospital then click <b>Next</b>                                    | The <b>Fast Registration</b> page displays                                                                                                    |  |
|                                                                                                    | Record the arrival of a patient without doing a full registration                                                                                                    |  |
|                                                                                                    | Clear All Forename Surname Date Of Bith                                                                                                    |  |
|                                                                                                    | <u>Cancel</u> <u><back< u=""> <u>N</u>ext&gt; Einish</back<></u>                                                                                                    |  |
| Complete all the fields then clickThe Pre-Reg Triage window displays with the AllergiesNextopen by default |                                                                                                    |  |
|                                                                                                    | Sy Inclusion         C           Phone entre any stepsion<br>implication by the minimum         Proc - Registration Triage                                                                                                    |  |
|                                                                                                    | Crear Add     Advages     Crear Stage       1 0 Oral     Trage Transvere     Trage Transvere       1 0 Oral     Trage Transvere       1 0 Oral     Trage Trage Trage Trage Trage Trage Trage Trag                                                     |  |
|                                                                                                    | (a)         (b)         (b)         (c)         (c) |  |

| SYMPHONY – PRE-REG TRIAGE and MERGING RECORDS                                                                                                    |                                                                                                    |  |
|----------------------------------------------------------------------------------------------------|----------------------------------------------------------------------------------------------------|--|
| SYMPHONY<br>Complete the rest of the fields<br>Then click <b>OK</b>                                                                                                    | <image/>                                                                                                    |  |
| If the Manchester Triage is require<br>patient row in the Patient Listing.<br>Once the fields are complete,<br>click on the <b>Location</b> icon where<br>the patient will be situated then | ed, complete this field; this will also change the colour of the <b>Note</b> : this may be a mandatory field in your A&E Department.                                                                                                    |  |
| Click the <b>Finish</b> button                                                                                                    | The Patient now displays on the Patient Listing:         Image: Search Dalgliesh, William, Male, DoB: 05/05/1983, Age: 38 Years         Image: Details - RSCH-21-000054-T, Waiting Rm-minor, 04/10/2021, 10:21         Image: Next action × RSCH-21-000054-T, Waiting Rm-minor, 04/10/2021, 10:21         Image: Next action × RSCH-21-000054-T, Waiting Rm-minor, 04/10/2021, 10:21         Image: Next action × RSCH-21-000054-T, Waiting Rm-minor, 04/10/2021, 10:21         Image: Next action × RSCH-21-000054-T, Waiting Rm-minor, 04/10/2021, 10:21         Image: Next action × RSCH-21-000054-T, Waiting Rm-minor, 04/10/2021, 10:21         Image: Next action × RSCH-21-000054-T, Waiting Rm-minor, 04/10/2021, 10:21         Image: Next action × RSCH-21-000054-T, Waiting Rm-minor, 04/10/2021, 10:21         Image: Next action × RSCH-21-000054-T, Waiting Rm-minor, 04/10/2021, 10:21         Image: Next action × RSCH-21-000054-T, Waiting Rm-minor, 04/10/2021, 10:21         Image: Next action × RSCH-21-000054-T, Waiting Rm-minor, 04/10/2021, 10:21         Image: Next action × RSCH-21-000054-T, Waiting Rm-minor, 04/10/2021, 10:21         Image: Next action × RSCH-21-000054-T, Waiting Rm-minor, 04/10/2021, 10:21         Image: Next action × RSCH-21-000054-T, Waiting Rm-minor, 04/10/2021, 10:21         Image: Next action × RSCH-21-000054-T, Next action × RSCH-21-000054-T, Next action × RSCH-21-000054-T, Next action × RSCH-21-000054-T, Next action × RSCH-21-000054-T, Next action × RSCH-21-000054-T, Next action × RSCH-21-000054-T, Next action × RSCH-21-000054-T, Next action × RSCH-21-000054-T, Next actio |  |
|                                                                                                    | <ul> <li>Note: the patient's A&amp;E attendance ID finishes with -1, showing this is a temporary record.</li> <li>It will <i>not</i> be possible to order tests or exams against this patient record, until it is merged with an existing patient record.</li> <li>Therefore, you will need to find the patient record or register one <i>if they have never been to our A&amp;E departments</i>, before merging the temporary and permanent records together.</li> </ul>                                                                                                    |  |

## SYMPHONY – MERGING A TEMPORARY RECORD WITH A PERMANENT ONE

To merge the temporary patient record – Attendance ID finishes in -T – you will need to record the A&E Attendance which will prompt you searching for the permanent patient record. The Patient Search window displays With the temporary patient already displaying in the banner, Se Patient Search × click on ED Episode in the Next Search For A Patient Action menu <u>F</u>ind Date Of Birth Forename Numbers Postcode William 05/05/1983 +/-Years Surname Dalgliesh Male • Trust Number Sex Surname Forename Date Of Birth Address <u>S</u>elect Register New Patient <u>C</u>ancel Enter Search Criteria and Choose 'Find' Expand the window so the Address field shows clearly. See the Search for a Patient and Register a New Patient guides for details. Either Select an existing patient The Patient Details window displays or, if registering a new one, on 🈼 Patient Details clicking Finish Name Dalgliesh, William (Mr.), Male , DoB: 05/05/2 Marital Status: Address Employment Status Surname Forename Details Occupation Nursery/School GP Reliaion Country of Residence E11 Number Relationships Description Number Ethnic Group : W Symphony Patie... 1031 Comments: System A+E Nu... RSCH-21-0000... Indicators < > Numbers Allergies Special Ca 🕋 New <u>E</u>pisode 🔻 BN41 1WE Tel(H) Canc<u>e</u>l Merge Tel (Mob) : Tel(W): Merge **DNX** Patient Wizard HA : QNX CCG : 09D Last modified by stjams, 12/05/2021 11:36

| SYMPHONY – MERGING A TEMPORARY RECORD WITH A PERMANENT ONE                                                                |                                                                                                    |  |
|----------------------------------------------------------------------------------------------------|----------------------------------------------------------------------------------------------------|--|
| If this is the correct patient, once                                                                                      | The ED Episode now displays                                                                                                    |  |
| you check these details with the                                                                                          | Search Dalgliesh, William (Mr.), Male, DoB: 05/05/1983, Age: 38 Years     Detail:      Detail:      Deta      |  |
| patient, click the Merge button.                                                                                          | Next action X A Boual Sussex                                                                                                    |  |
| If you are unsure, click <b>Cancel</b>                                                                                    | Search (Alt+W) - Search (Alt+Q) - Search (Alt+Q) - Search |  |
| Merge and carry out further                                                                                               | Image: Second state     Wasabi, Kia       Image: Second state     Dalgliesh, William                                                                                                    |  |
|                                                                                                    | Episode is saved by clicking Finish the T will disappear:         Image: Search grade is saved by clicking Finish the T will disappear:         Image: Search grade is saved by clicking Rm., Male, DoB: 05/05/1983, Age: 38 Years RSCH-21-000054-1, Waiting Rmminor, shoulder pain, 04/10/2021, 10:21                                                                                                    |  |
|                                                                                                    | Next action X 😭 Royal Sussex V Locations V 🐼 e-AUDIT X                                                                                                    |  |
|                                                                                                    | Dealch (alread)     Image: Soft (alread)     Image: Soft (alread)                                                                                                    |  |
| See the <b>Create a New A&amp;E Attendance</b> guide for details of completing the <b>ED Episode</b> window, if required. |                                                                                                    |  |